## 日本足の外科学会 投稿査読システム ユーザマニュアル

## 1. サイトURL情報

◆ 下記URLにアクセスしていただき、作業を開始してください.

著者サイトURL

https://www1.i-product.biz/jssf/author/

- 2. メールに関しての情報
  - ◆ システムからのメールは、下記送信元メールアドレスからの送信となります。 受信環境によっては、迷惑メール・スパムメールとなり、ご確認いただけなくなる場合がございます。 その場合は受信設定で「jssf@i-product.biz」からのメールを受信許可していただきますよう、よろしくお願いいたします。
  - ◆ 送信元メールアドレス jssf@i-product.biz
  - ◆ メール件名について 件名先頭に,文字列 [JSSF] が付与されます.

- 3. 投稿の流れ
  - **STEP 1 利用登録** 本システムをご利用いただくにはユーザー登録が必要です. (投稿のためのユーザIDとパスワードを発行します。)

**2 論文投稿**者者情報を登録後、論文の投稿をお願いします。

| 提出 |                        | 学会発表論文                    | 原著·総説                                            | その他<br>(教育講演、シンポジウム等) |
|----|------------------------|---------------------------|--------------------------------------------------|-----------------------|
| 1  | <u>ブラインド査読用</u><br>表題頁 | 和文と英文で、1)諸<br>著者          | 論文の表題、2)key words(5個以F<br>新氏名および連絡先は記入しないでくださ    | 内)のみを記載する。<br>さい。     |
| 2  | 和文要旨                   |                           | 和文要旨(400字以内)                                     |                       |
| 3  | 英文要旨                   |                           | 英文要旨(200語以内)                                     |                       |
| 4  | **                     | 本文は概ね3,200字<br>(文献は10編程度) | 本文、文献あわせて<br>10,500字以内                           | 本文、文献あわせて<br>6,300字以内 |
| 4  | <b>4</b> X             | とおた書<br>番頁                | 、<br>文字の大きさ12ptで、1頁は35字×254<br>号と行番号(1頁目から通す)を入れ | テとする。<br>ること          |
| 5  | 図表                     | 図・表は合計で5個以内               | 図・表は合計で10個以内                                     | 図・表は合計で7個以内           |

5 査読

- 本きは田へ油物

6 査読結果の連絡(採否) ◆

7 最終原稿投稿

₽

8 著者校正 ♣

9 学会雑誌の発行

## 4. 画面イメージ ◆ STEP1:利用登録画面

| 日本足の外科学会 投稿・査読システム<br>The Japanese Society for Surgery of the Foot                                                      | 日本足の外科学会 投稿・査読システム<br>The Japanese Society for Surgery of the Foot                                                 |
|----------------------------------------------------------------------------------------------------|----------------------------------------------------------------------------------------------------|
| ユーザ登録                                                                                                    | <b>若者</b> :著者登録                                                                                                    |
| キシステムをご称用いただくにはユーザ登録が必要です。<br>ユーザ登録                                                                                     | <u>水一人</u> / 情報入力                                                                                                  |
| ご注意】<br>システムからのメール連絡は、差出人「jssf@i-product.biz」で送信されます。<br>システムからのメールが迷惑メールもしくはスパムメール扱いとなる場合は、受信可能となるよう、利用環境を<br>ましてください。 | メールアドレス     1メールアドレスにつき1アカウントのみ作成できます.       メールアドレス     またこのメールアドレスがログインIDになり、ログインのための仮パスワードが送信されます.       (半角入力) |
| ここ。 ハニニー ハー・・・・・・・・・・・・・・・・・・・・・・・・・・・・・・・・                                                                             | 氏名 刻須                                                                                                    |
|                                                                                                    | ローマ字氏名 刻刻 (半角入力)                                                                                                   |
|                                                                                                    | 所屈機関 必須                                                                                                    |
| 要事項を入力してユーザ登録してください。                                                                                                    | 所屋英名 2023 (半角入力)                                                                                                   |
| スワードが発行され,メールが返送されます.                                                                                                   | 連絡先情報                                                                                                    |
| の情報で、著者画面にログインしてください。                                                                                                   | 郵便番号 23 (半角入力)(入力例: 123-5467)                                                                                      |
|                                                                                                    | 住所 必须                                                                                                    |
|                                                                                                    | 所顧先 必須                                                                                                    |
|                                                                                                    | 電話番号                                                                                                    |
|                                                                                                    | FAX番号 (半角入力)(入力例: 03-1234-5678)                                                                                    |

追加スールアドレスは、複数指定西米ます。 2 J以上のる場合はアドレス (入力例: mail1@sample.com, mail2@sample.com)

追加メールアドレス

内容確認

ご不明な点やご要望がありましたら,編集事務局 (E-Mail: jssf@sanbi.co.jp) までご連絡ください.

(半角入力)

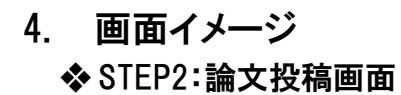

|                                                                  |                                                          | 日本足の分                                        | N科学会 投稿                                                 | <ul> <li>         ・</li></ul>                                         | [user name]: 三奥 デスト<br>[login date]: 2017-10-18 14:33:06 |       |
|------------------------------------------------------------------|----------------------------------------------------------|----------------------------------------------|---------------------------------------------------------|-----------------------------------------------------------------------|----------------------------------------------------------|-------|
| ト足の外科学会 投稿・査読システム                                                | [user name] : 三美 テスト<br>[login date] : 2017-10-18 14:33: | 著者:投稿フォ                                      | -4                                                      |                                                                       | •                                                        |       |
| Japanese society for surgery of the root                         |                                                          | ホーム / 投稿フォ                                   | -D                                                      |                                                                       |                                                          |       |
|                                                                  |                                                          | 1. 最後の「逆<br>【送信】オ<br>2. 短期後受理意<br>3. 信頼時には、月 | 信]ボタンを押され<br>タンは次の「内容和<br>が1週間以上ない場合は、<br>調査を相正するだけでなく、 | ないと、原稿が送られません<br>都認画面」にあります。<br>編集参照局にお問い合わせください、<br>査測者からのコメントに対して見体 | いので, しっかり確認してください.<br>りにどのような利応をしたかを回答してください.            |       |
| 「規模構                                                             |                                                          | 論文書句                                         |                                                         |                                                                       |                                                          |       |
| ·記の[作成]ボタンをクリックしてください.<br>≥文の取下げをご発想の際け、絵文乗号と理由を服記の上、編集事務局(jeef/ | Reaphi co in) キアご連絡ください                                  | 104828-9                                     | の月 (道沢してください)                                           | <b>v</b> ]                                                            |                                                          |       |
| ■大切取TVTでと力量が適応。 置きまって注田を明記の上, 編集争務局 ( <u>JSSI(</u>               | naunitolihi ericitadur licioli                           | 382.84                                       | <b>BE</b>                                               |                                                                       |                                                          | 2     |
| 本足の外科学会雑誌 🗸 作成                                                   |                                                          | 英文語名                                         | 63                                                      |                                                                       |                                                          |       |
| ・作成中論文 [1件]<br><sup> </sup> 作成中: 新規投稿で一時保存した。作成中の論文です。           |                                                          | <ul> <li>8者</li> <li>ローマ学氏名は</li> </ul>      | First name - Last named                                 | 畑に記入してください、またLast na                                                  | meはすべて大文字で記述してください。                                      | 16.10 |
| 付中: 投稿論文です. 確認後, 受稿されます.                                         |                                                          | 1 53                                         | - HN+5                                                  | 1649                                                                  |                                                          | 7.000 |
| 認有:受稿前に照会がある場合,査読中論文リストから戻されます.                                  |                                                          | 100                                          |                                                         |                                                                       |                                                          |       |
| 文番号 投稿区分 論文類名 状況                                                 |                                                          | 2 · · · ·                                    |                                                         |                                                                       |                                                          | iE    |
| CE 1 1X10E21 1000                                                | ∕更新日                                                     | 3                                            |                                                         |                                                                       | ]                                                        |       |
|                                                                  | / 更新日<br>約4中                                             | 3                                            |                                                         |                                                                       |                                                          |       |
| 2005 原著 <u>test-a</u> 201                                        | <mark>/更新日</mark><br>長付中<br>7-10-17                      | 2<br>3<br>4<br>5                             |                                                         |                                                                       | ) []<br>[]<br>[]                                         |       |
| 005 原著 <u>test-a</u> 201                                         | <b>更新日</b><br>長付中<br>7-10-17                             | 2<br>3<br>4<br>5<br>6                        |                                                         |                                                                       |                                                          |       |
| 2005 原著 <u>test-a</u> 受<br>201                                   | ✓ 更新日<br>長付中<br>7-10-17                                  | 2<br>3<br>4<br>5<br>6<br>7                   |                                                         |                                                                       |                                                          |       |
| 0005 原著 <u>testa</u> 5000<br>のの1ボタンを押して,投稿フォームに必                 | ♥型版目<br>登付中<br>7-10-17<br>ふ要事項を入力してください。                 | 3<br>4<br>5<br>6<br>7<br>8<br>0              |                                                         |                                                                       |                                                          |       |

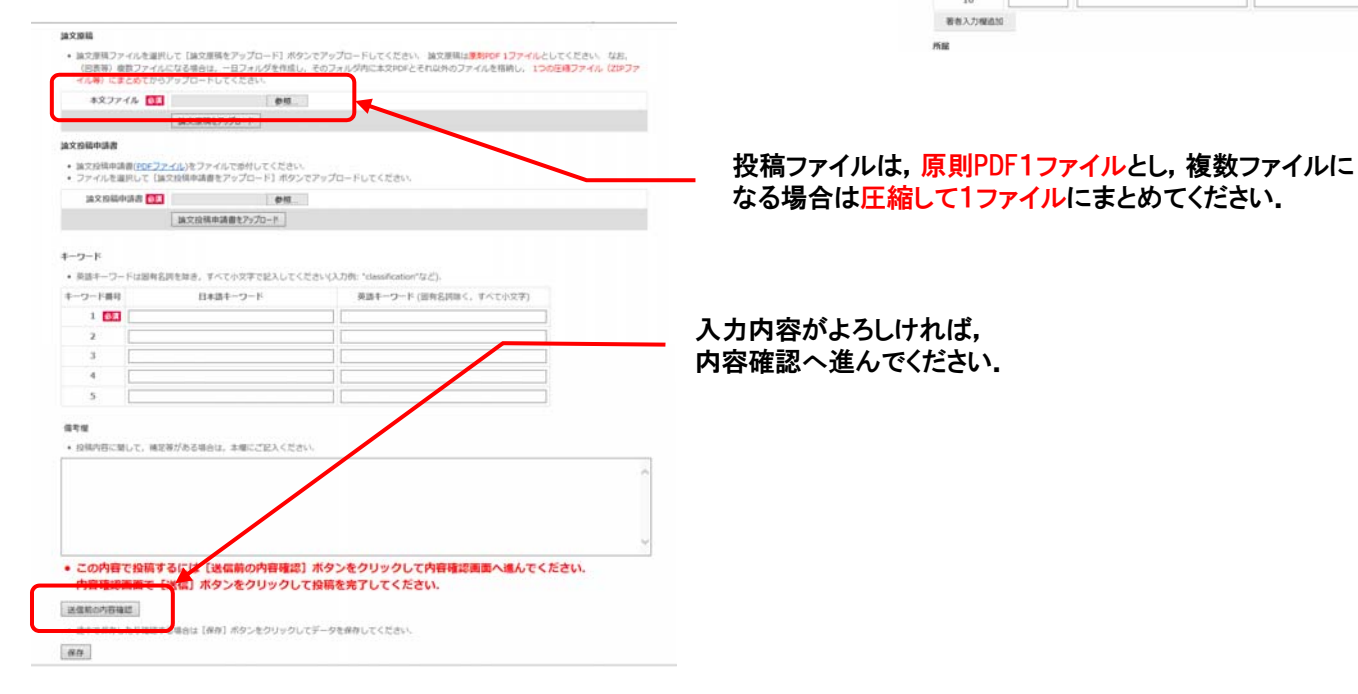

## 4. 画面イメージ◆ STEP5:査読1

| 査読中論                                      | 文                          | [6件]                            |                                                                                                    |                                                                    |   |
|-------------------------------------------|----------------------------|---------------------------------|----------------------------------------------------------------------------------------------------|--------------------------------------------------------------------|---|
| 聽中: 🎽                                     | 文が受理                       | され, 査読が                         | 行われています.                                                                                                    |                                                                    |   |
| (稿有: 叠                                    | 記読結果が                      | 届いています                          | . 照会事項を確認の上, 改稿してください.                                                                                                    |                                                                    |   |
| 稿中:2                                      | 収稿論文を                      | 作成中です.                          |                                                                                                    |                                                                    |   |
| 约中:2                                      | 収禍論文の                      | 医何か完了し                          | ました.確認後,宣読を行います.                                                                                                    |                                                                    |   |
| 龠文番号                                      | 投稿区分                       | 状況                              | 論文題名                                                                                                    | 更新日                                                                |   |
|                                           |                            |                                 |                                                                                                    |                                                                    |   |
| 39003                                     | 原著                         | 査読中                             | <u>平成29年度動作確認試験用論文(A2)</u>                                                                                                    | 2017-10-16                                                         |   |
| 39003<br>39004                            | 原著<br>原著                   | 査読中<br>査読中                      | <u>平成29年度動作確認試験用論文(A2)</u><br><u>平成29年度動作確認試験用論文(A3)</u>                                                                                                    | 2017-10-16<br>2017-10-16                                           |   |
| 39003<br>39004<br>39005                   | 原著<br>原著<br>原著             | 査読中<br>査読中<br>査読中               | <ul> <li>平成29年度動作確認試験用論文(A2)</li> <li>平成29年度動作確認試験用論文(A3)</li> <li>平成29年度動作確認試験用論文(A4)</li> </ul>                                                                         | 2017-10-16<br>2017-10-16<br>2017-10-16                             |   |
| 39003<br>39004<br>39005<br>39006          | 原著<br>原著<br>原著             | 查読中<br>査読中<br>査読中<br>改稿有        | 平成29年度動作確認試驗用論文(A2)           平成29年度動作確認試驗用論文(A3)           平成29年度動作確認試驗用論文(A4)           平成29年度動作確認試驗用論文(A5)                                                             | 2017-10-16<br>2017-10-16<br>2017-10-16<br>2017-10-16               |   |
| 39003<br>39004<br>39005<br>39006<br>39007 | 原著<br>原著<br>原著<br>原著<br>総説 | 查読中<br>查読中<br>查読中<br>改稿有<br>改稿有 | 平成29年度動作確認試驗用論文(A2)           平成29年度動作確認試驗用論文(A3)           平成29年度動作確認試驗用論文(A4)           平成29年度動作確認試驗用論文(A5)           平成29年度動作確認試驗用論文(A5)           平成29年度動作確認試驗用論文(A6) | 2017-10-16<br>2017-10-16<br>2017-10-16<br>2017-10-16<br>2017-10-18 | ו |

要修正依頼の論文は,査読中論文一覧で,<mark>改稿有</mark>と表示されます. 「論文題名」リンクをクリックして改稿してください.

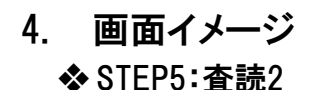

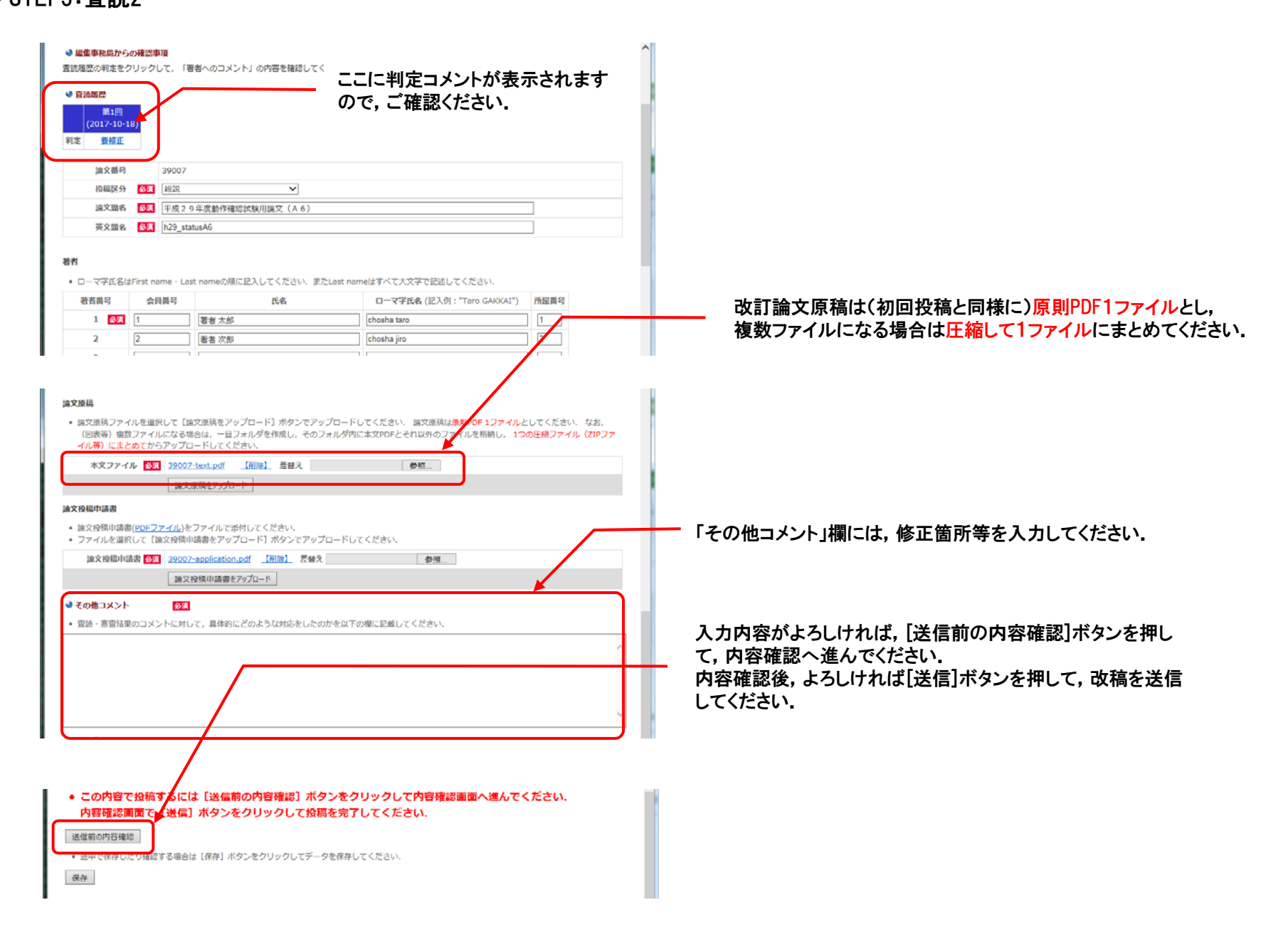